## 順番予約登録の手順

予約した資料を順番どおりに受取れるように、ご自分で登録します。

1. 利用者メニュー「予約状況照会」ページ下部の「順番予約の登録・変更」をクリックします。

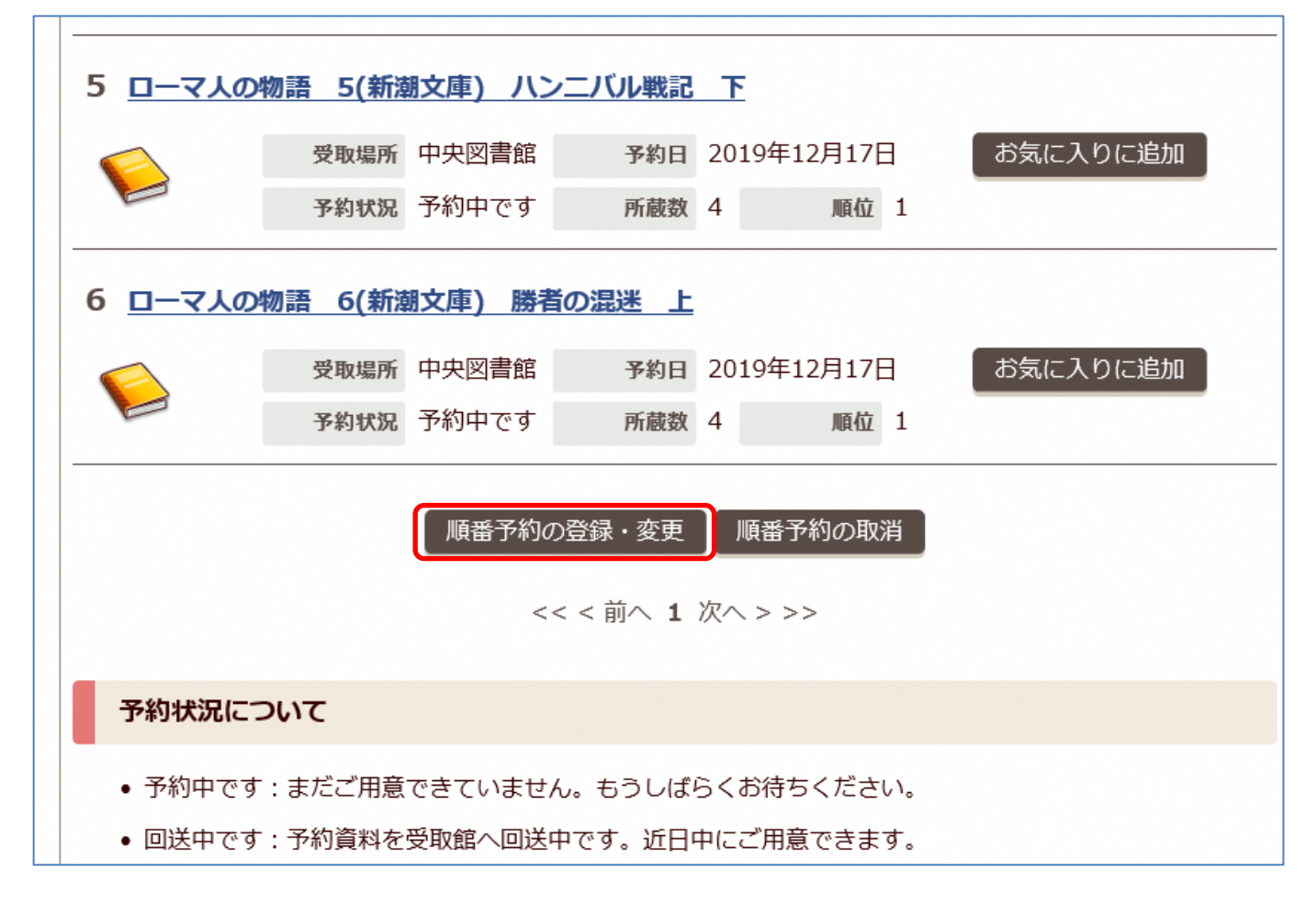

2. 「順番予約選択画面」に現在予約している資料の一覧が表示されます。順番予約の設定をしたい資料 にチェックをして「選択完了」をクリックしてください。

※順番予約できない資料はこの画面に表示されません。

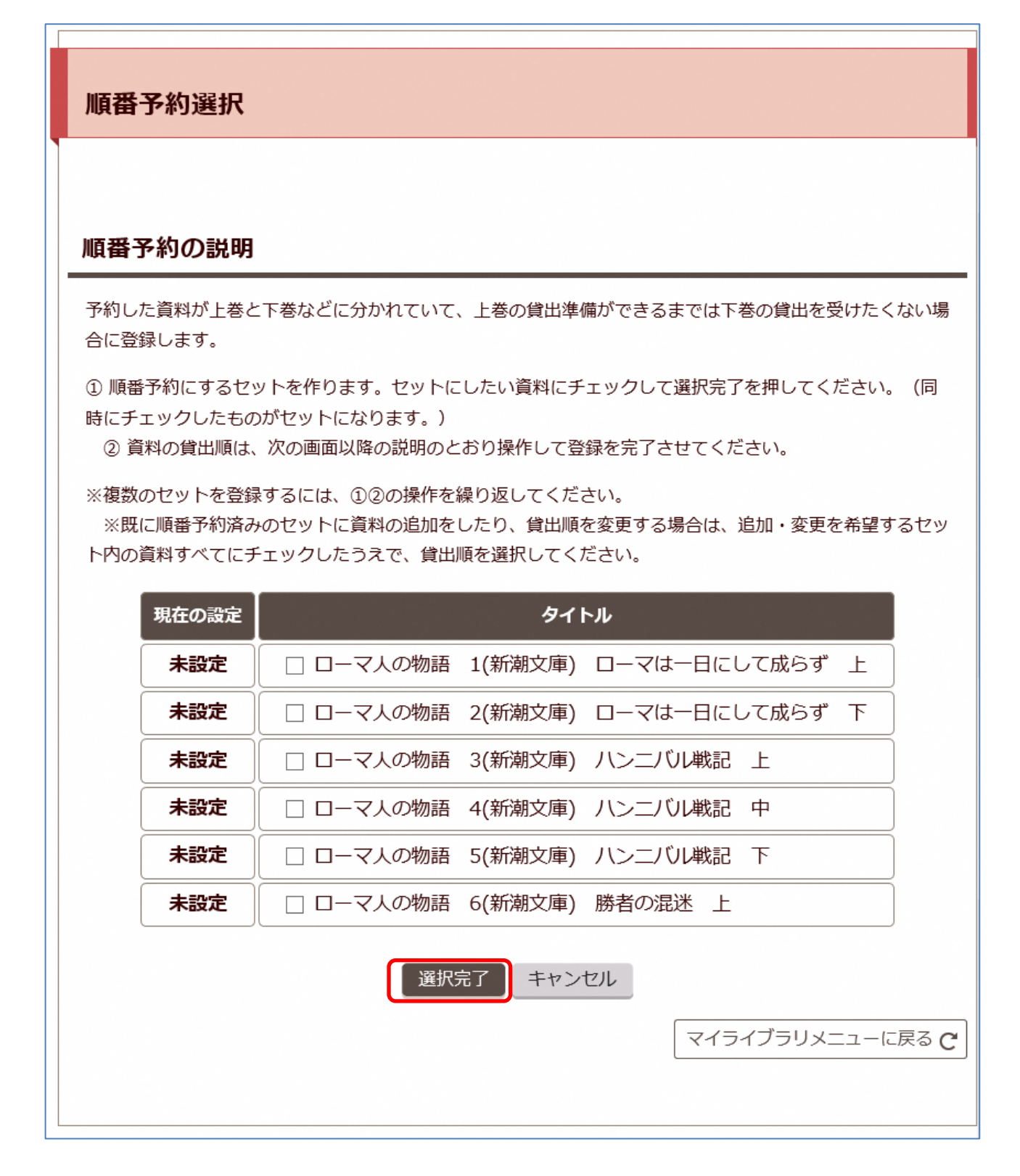

3.「貸出順指定」画面に前のページでチェックをした資料の一覧が表示されます。プルダウンで貸出順 を指定して、「貸出順指定完了」をクリックしてください。

| ※貸出順の指定がされていないものや、 | 同じ順番が指定されているとエラーになります。 |
|--------------------|------------------------|
|                    |                        |

| 訳された | 資料の貸出 | 領を選択してください。                    |  |
|------|-------|--------------------------------|--|
|      | 費出願   | タイトル                           |  |
|      | 1~    | ローマ人の物語 1(新潮文庫) ローマは一日にして成らず 上 |  |
|      | 2 -   | ローマ人の物語 2(新潮文庫) ローマは一日にして成らず 下 |  |
|      |       | ローマ人の物語 3(新潮文庫) ハンニバル戦記 上      |  |

4. 「順番予約設定確認画面」に移ります。(この時点で順番予約の登録は完了していません。) 内容を確認して「指定する」をクリックしてください。

| 順番           | 予約設定確認                                   |
|--------------|------------------------------------------|
| 貸出順(<br>この内容 | は以下の設定になります。<br>客でよろしければ指定するボタンを押してください。 |
| 貸出順          | タイトル                                     |
| 1            | ローマ人の物語 1(新潮文庫) ローマは一日にして成らず 上           |
| 2            | ローマ人の物語 2(新潮文庫) ローマは一日にして成らず 下           |
| 3            | ローマ人の物語 3(新潮文庫) ハンニバル戦記 上                |
|              | 指定する                                     |

5.「順番予約登録結果」画面が表示されて、登録が完了します。

| <b>順笛</b> 丁約豆球結末 |             |
|------------------|-------------|
| 順番予約の登録が完了しました。  |             |
|                  | 順番予約選択に戻る   |
|                  | 予約状況照会で確認する |